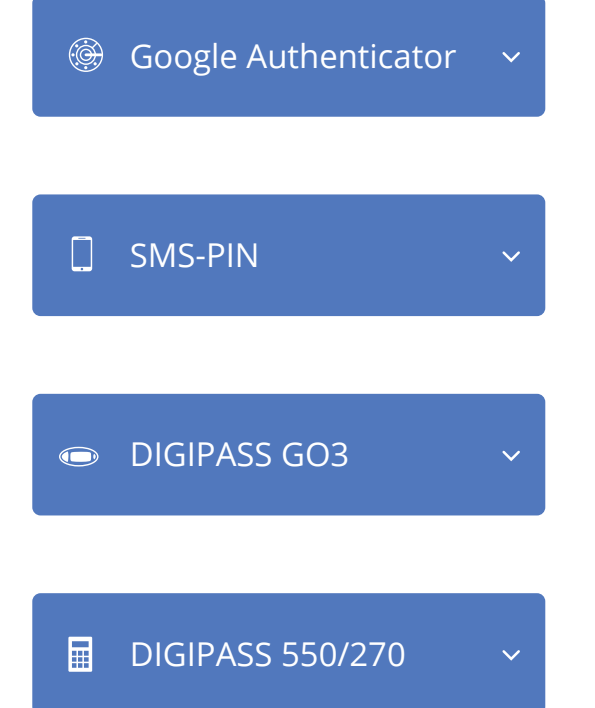

## Logging in to the online bank

Please select the means for logging in

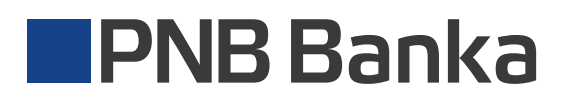

Should you have any questions, please call the Customer Support Service: **6704 1100** 24/7 Support Service; skype: pnb.latvia

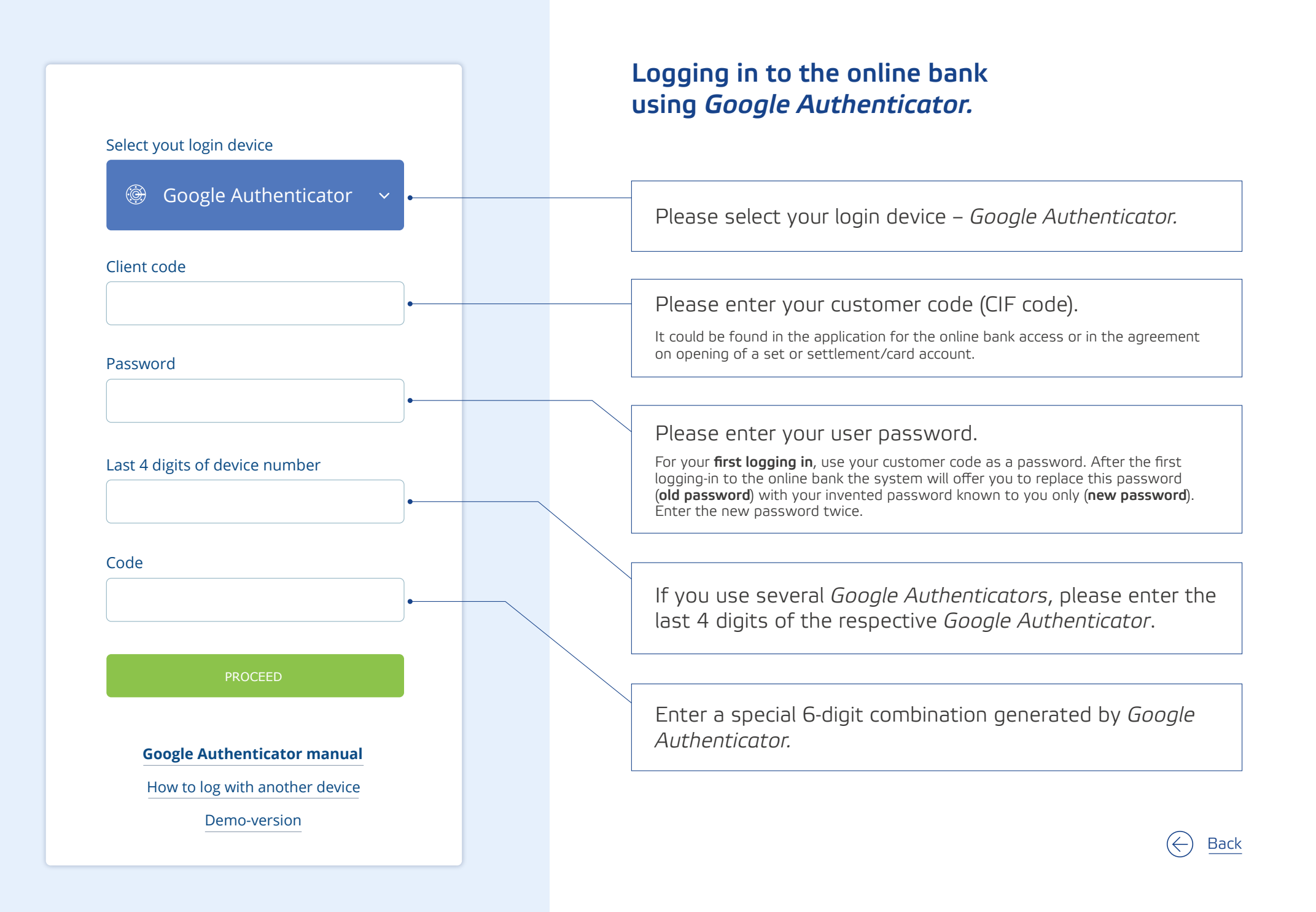

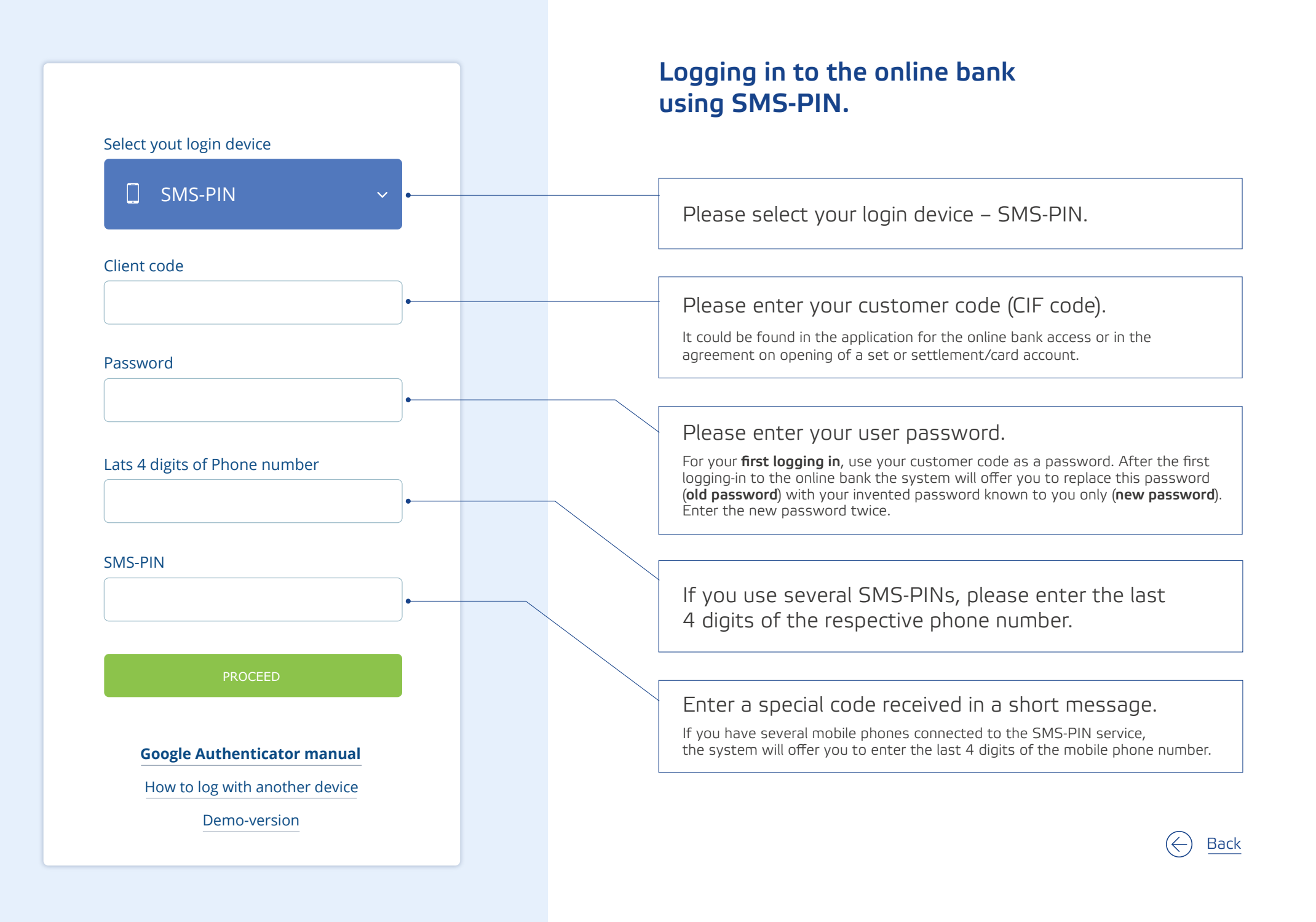

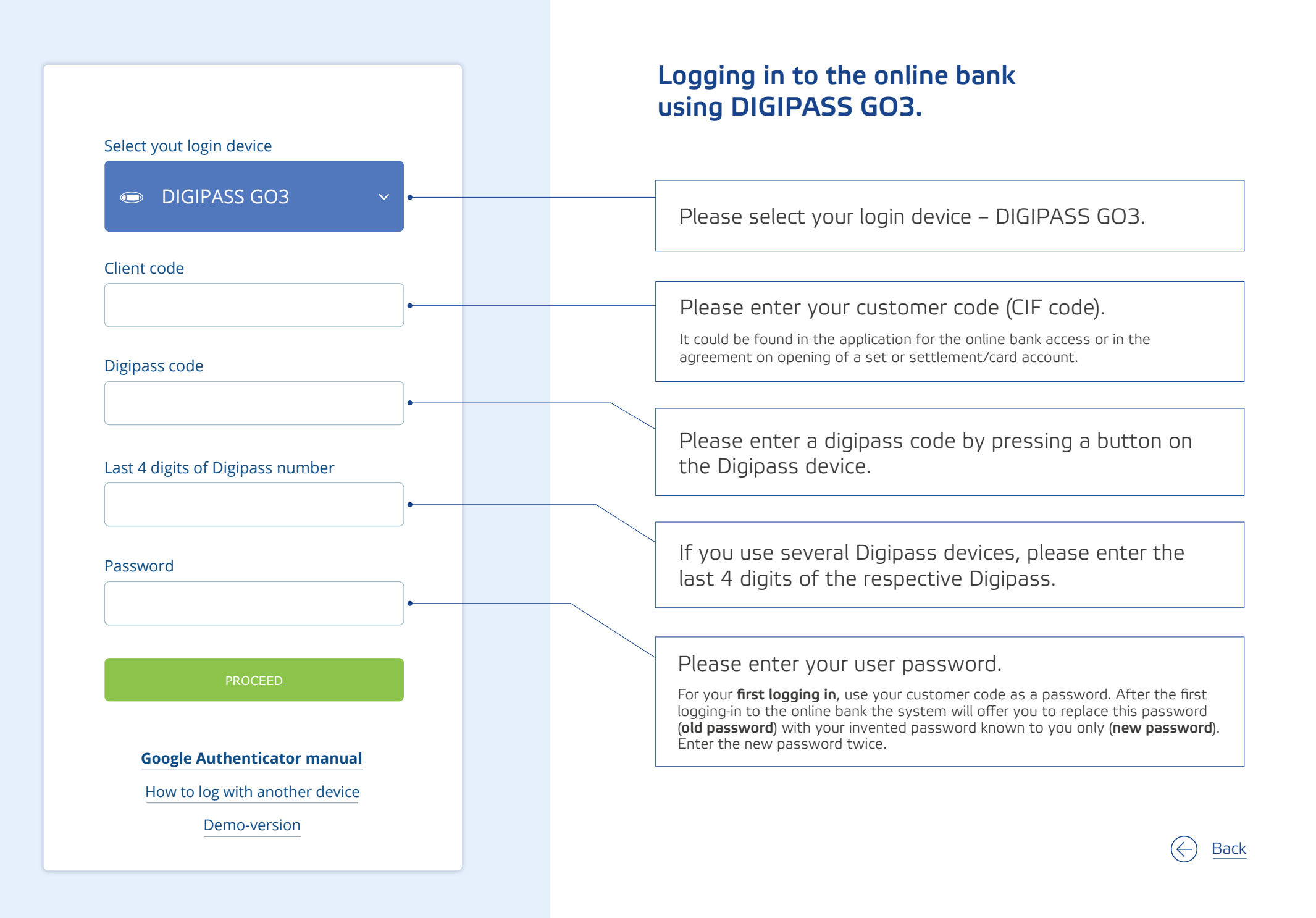

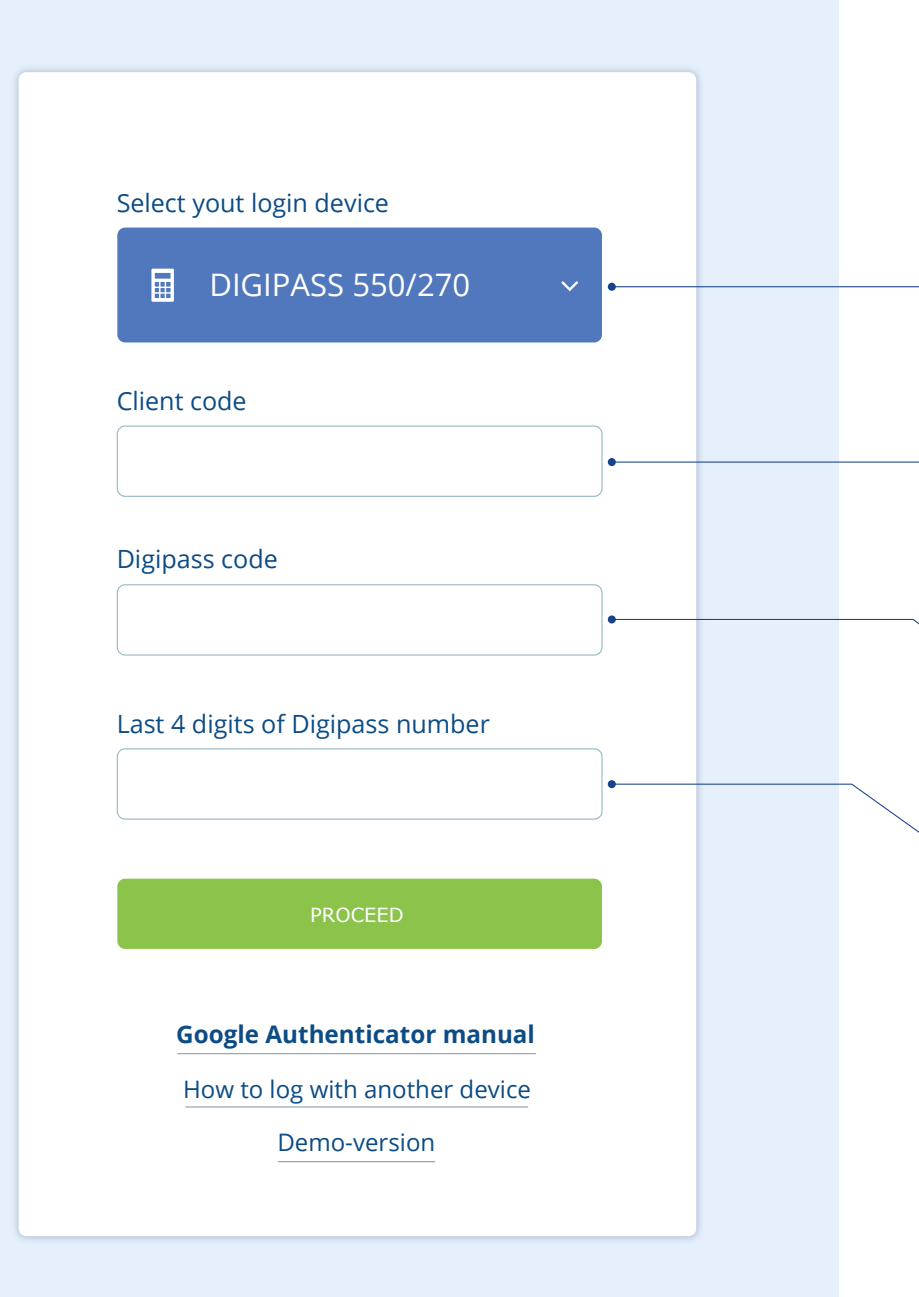

## Logging in to the online bank using DIGIPASS 550/270.

Please select your login device - DIGIPASS 550/270.

Please enter your customer code (CIF code).

It could be found in the application for the online bank access or in the agreement on opening of a set or settlement/card account.

Please enter a digipass code by pressing a button on the Digipass device.

If you use several Digipass devices, please enter the last 4 digits of the respective Digipass.

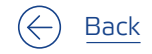